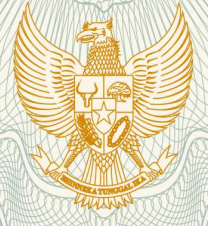

REPUBLIK INDONESIA KEMENTERIAN HUKUM DAN HAK ASASI MANUSIA

# SURAT PENCATATAN CIPTAAN

Dalam rangka pelindungan ciptaan di bidang ilmu pengetahuan, seni dan sastra berdasarkan Undang-Undang Nomor 28 Tahun 2014 tentang Hak Cipta, dengan ini menerangkan:

Nomor dan tanggal permohonan

: EC00202021493, 7 Juli 2020

Nama : Sri Murni, M.Kom, Eva Meilinda, M.Kom, , dkk Alamat Kuala Buayan, RT.004/RW.001, Kel. Kuala Buayan, Kec. Meliau, Sanggau, Kalimantan Barat, 78571 Kewarganegaraan : Indonesia Pemegang Hak Cipta Nama Sri Murni, M.Kom, Eva Meilinda, M.Kom, , dkk Kuala Buaya, RT.004/RW.001, Kel. Kuala Buayan, Kec. Meliau, Alamat Sanggau, 11, 78571 Indonesia Kewarganegaraan Jenis Ciptaan **Program Komputer** Judul Ciptaan Aplikasi Manajemen Keuangan Kontraktor ÷ 6 Juli 2020, di Pontianak Tanggal dan tempat diumumkan untuk pertama kali di wilayah Indonesia atau di luar wilayah Indonesia Jangka waktu pelindungan Berlaku selama 50 (lima puluh) tahun sejak Ciptaan tersebut pertama : kali dilakukan Pengumuman. Nomor pencatatan 000193823 : adalah benar berdasarkan keterangan yang diberikan oleh Pemohon. Surat Pencatatan Hak Cipta atau produk Hak terkait ini sesuai dengan Pasal 72 Undang-Undang Nomor 28 Tahun 2014

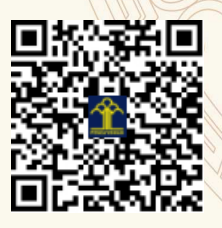

tentang Hak Cipta.

a.n. MENTERI HUKUM DAN HAK ASASI MANUSIA DIREKTUR JENDERAL KEKAYAAN INTELEKTUAL

> Dr. Freddy Harris, S.H., LL.M., ACCS. NIP. 196611181994031001

Nom

Pencipta

## LAMPIRAN PENCIPTA

| No | Nama                          | Alamat                                                                                                  |
|----|-------------------------------|----------------------------------------------------------------------------------------------------|
| 1  | Sri Murni, M.Kom              | Kuala Buayan, RT.004/RW.001, Kel. Kuala Buayan, Kec. Meliau                                             |
| 2  | Eva Meilinda, M.Kom           | Jln. PH. Husin 1 Gg. Sederhana No.3A, RT.001/RW.012, Kel. Bangka Belitung Laut, Kec. Pontianak Tenggara |
| 3  | Wanty Eka Jayanti, M.Si, M.Pd | Jln. Parit Demang No.5, RT.003/RW.009, Kel. Parit Tokaya, Kec. Pontianak<br>Selatan                     |
| 4  | Dedi Saputra, M.Kom           | Jln. Karet Gg. Karet Indah, RT.001/RW.030, Kel. Sungai Beliung, Kec.<br>Pontianak Barat                 |
| 5  | Panny Agustia R.N, M.Kom      | Gg. Pajajaran 1 No.43, RT.001/RW.012, Kel. Sungai Beliung, Kec. Pontianak<br>Barat                      |
| 6  | Anna, M.Kom                   | Jln. A.R. Saleh Gg. Hijrah, Kel. Bangka Belitung Laut, Kec. Pontianak Tenggara                          |
| 7  | Yudhi L                       | Ubah, RT.002/RW.002, Kel. Setia Budi, Kec. Bengkayang                                                   |

# LAMPIRAN PEMEGANG

| No | Nama                          | Alamat                                                                                                  |
|----|-------------------------------|----------------------------------------------------------------------------------------------------|
| 1  | Sri Murni, M.Kom              | Kuala Buaya, RT.004/RW.001, Kel. Kuala Buayan, Kec. Meliau                                              |
| 2  | Eva Meilinda, M.Kom           | Jln. PH. Husin 1 Gg. Sederhana No.3A, RT.001/RW.012, Kel. Bangka Belitung Laut, Kec. Pontianak Tenggara |
| 3  | Wanty Eka Jayanti, M.Si, M.Pd | Jln. Parit Demang No.5, RT.003/RW.009, Kel. Parit Tokaya, Kec. Pontianak<br>Selatan                     |
| 4  | Dedi Saputra, M.Kom           | Jln. Karet Gg. Karet Indah, RT.001/RW.030, Kel. Sungai Beliung, Kec.<br>Pontianak Barat                 |
| 5  | Panny Agustia R.N, M.Kom      | Gg. Pajajaran 1 No.43, RT.001/RW.012, Kel. Sungai Beliung, Kec. Pontianak<br>Barat                      |
| 6  | Anna, M.Kom                   | Jln. A.R. Saleh Gg. Hijrah, Kel. Bangka Belitung Laut, Kec. Pontianak Tenggara                          |
| 7  | Yudhi L                       | Ubah, RT.002/RW.002, Kel. Setia Budi, Kec. Bengkayang                                                   |

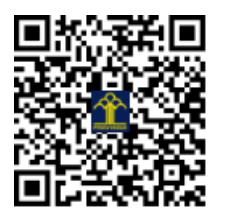

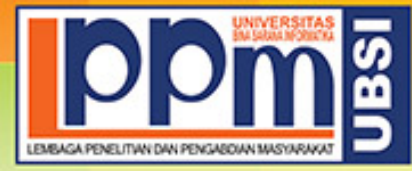

# LEMBAGA PENELITIAN DAN PENGABDIAN MASYARAKAT UNIVERSITAS BINA SARANA INFORMATIKA

Alamat : Jl. Kramat Raya No. 98, Senen, Jakarta Pusat 10450. Telp. (021) 23231170, Fax (021) 21236158, Ext. 704, 705, e-mail: lppm@bsi.ac.id

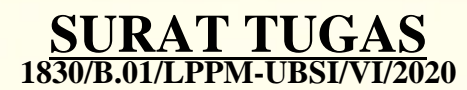

Tentang

Pelindungan Ciptaan di Bidang Ilmu Pengetahuan, Seni dan Sastra Berdasarkan Undang-Undang Nomor 28 Tahun 2014 tentang Hak Cipta Nomor dan Tanggal Permohonan : EC00202021493, 7 Juli 2020 Nomor Pencatatan : 000193823

# PADA SURAT PENCATATAN CIPTAAN KEMENTERIAN HUKUM DAN HAK ASASI MANUSIA REPUBLIK INDONESIA

**Program Komputer** 

Judul Ciptaan :

|         |        | Aplikasi Manajemen Keuangan Kontraktor                                                                                                    |
|---------|--------|----------------------------------------------------------------------------------------------------|
|         |        | MEMUTUSKAN                                                                                                    |
| Pertama | :      | Kepada saudara                                                                                                    |
|         |        | Panny Agustia Rahayuningsih M.Kom                                                                                                    |
|         |        | Sebagai Pencipta yang mempublikasikan karyanya.                                                                                                    |
| Kedua   | :      | Mempunyai tugas sbb:                                                                                                    |
|         |        | Melaksanakan Tugas yang diberikan dengan penuh rasa tanggung jawab.                                                                                                |
| Ketiga  | LEMBAG | Keputusan ini berlaku sejak tanggal ditetapkan, dengan ketentuan apabila<br>dikemudian hari terdapat kekeliruan akan diubah dan diperbaiki sebagaimana<br>mestinya |

Jakarta,30 Juni 2020 LPPM Universitas Bina Sarana Informatika

Taufik Baidawi, M.Kom

Tembusan

- Rektor Universitas Bina Sarana Informatika

- Arsip - Ybs

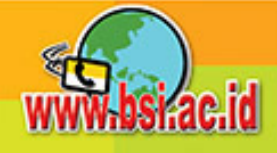

## TUTORIAL PENGGUNAAN APLIKASI MANAJEMEN KEUANGAN KONTRAKTOR

### A. HALAMAN ADMIN

- 1. Buka Xampp Control Panel
- 2. Aktifkan apache dan mysql hingga tampil seperti di bawah ini

| 🔀 XAMPP Control Panel v3.2.4 [Compiled: Jun 5th 2019] - 🗆 🗙                                              |                                                                          |                                                                                                    |                                                                                                    |                                    |       |        |      |         |        |  |
|----------------------------------------------------------------------------------------------------|--------------------------------------------------------------------------|----------------------------------------------------------------------------------------------------|----------------------------------------------------------------------------------------------------|------------------------------------|-------|--------|------|---------|--------|--|
| <b>ES</b>                                                                                                | XAN                                                                      |                                                                                                    | Je Config                                                                                                    |                                    |       |        |      |         |        |  |
| Service                                                                                                  | es Module PID(s) Port(s) Actions                                         |                                                                                                    |                                                                                                    |                                    |       |        |      |         |        |  |
|                                                                                                    | Apache                                                                   | 10652<br>3768                                                                                              | 80, 443                                                                                                    | Stop                               | Admin | Config | Logs | - 🗾 S   | ihell  |  |
|                                                                                                    | MySQL                                                                    | 9184                                                                                                    | 3306                                                                                                    | Stop                               | Admin | Config | Logs | 🔚 Exp   | plorer |  |
|                                                                                                    | FileZilla                                                                |                                                                                                    |                                                                                                    | Start                              | Admin | Config | Logs | 🦻 😼 Ser | vices  |  |
|                                                                                                    | Mercury                                                                  |                                                                                                    |                                                                                                    | Start                              | Admin | Config | Logs | 0 H     | lelp   |  |
|                                                                                                    | Tomcat                                                                   |                                                                                                    |                                                                                                    | Start                              | Admin | Config | Logs |         | Quit   |  |
| 08:05:44<br>08:05:44<br>08:05:44<br>08:05:44<br>08:05:47<br>08:05:47<br>08:05:47<br>08:05:48<br>08:05:48 | [main]<br>[main]<br>[main]<br>[Apache]<br>[Apache]<br>[mysql]<br>[mysql] | All prereq<br>Initializing<br>Starting C<br>Control P:<br>Attemptin<br>Status ch<br>Attemptin<br>Status ch | uisites found<br>I Modules<br>Iheck-Timer<br>anel Ready<br>g to start Apach<br>ange detected: n<br>g to start MySQI<br>ange detected: n | e app<br>unning<br>L app<br>unning |       |        |      |         | *      |  |

- 3. Buka browser (chrome/firefox), pada jendela url ketik : localhost/app-akuntansi maka akan tampil halaman login
- 4. Login

| SE | LAMAT DATA        | NG  |
|----|-------------------|-----|
|    | SILAHKAN<br>LOGIN |     |
| SI | User ID<br>ADMIN  | No. |
| 1  | Password          |     |
|    | SIGN IN           |     |

Masukkan username : admin dan password : ADMIN

5. Jika login berhasil, tampil halaman utama aplikasi

| AKUNTANSI           | ≡ | SISTEM INFORMASI AKUNTANSI | ADMIN  |  |  |  |  |  |  |  |
|---------------------|---|----------------------------|--------|--|--|--|--|--|--|--|
| ADMIN<br>Online     | н | DME                        | 🙆 Home |  |  |  |  |  |  |  |
| MENU UTAMA          | Н | HOME                       |        |  |  |  |  |  |  |  |
| 🔒 НОМЕ              |   |                            |        |  |  |  |  |  |  |  |
| 📕 Input Penerimaan  |   |                            |        |  |  |  |  |  |  |  |
| 🚔 Input Pengeluaran |   | SELAMAT DATANG ADMIN       |        |  |  |  |  |  |  |  |
| H INPUT MASTER DATA | ~ |                            |        |  |  |  |  |  |  |  |
| 🗁 Kelompok Akun     |   | SISTEM INFORMASI AKUNTANSI |        |  |  |  |  |  |  |  |
| 🗁 Detail Kel. Akun  |   |                            |        |  |  |  |  |  |  |  |
| 🚔 Akun              |   |                            |        |  |  |  |  |  |  |  |
| E CETAK LAPORAN 🗸   |   |                            |        |  |  |  |  |  |  |  |

6. Pilih Menu Input Penerimaan kas untuk mengisi dan melihat transaksi penerimaan kas

| AKUNTANSI                                                                                                    | ≡   | SISTEM I                      | NFORMASI AK          | UNTANSI      |                                      |    |            |         |             | ADMIN      |  |  |
|----------------------------------------------------------------------------------------------------|-----|-------------------------------|----------------------|--------------|--------------------------------------|----|------------|---------|-------------|------------|--|--|
| ADMIN<br>Online                                                                                                   | PE  | ENERIMAAN & Home > Penerimaan |                      |              |                                      |    |            |         |             |            |  |  |
| MENU UTAMA                                                                                                    | Lis | st Penerimaa                  | an                   |              |                                      |    |            |         | <b>+</b> Te | imbah Data |  |  |
| 🔒 номе                                                                                                    | Sh  | Show 10 • entries             |                      |              |                                      |    |            |         | Search:     |            |  |  |
| Input Penerimaan Input Pengeluaran                                                                                | т   | ANGGAL                        | NOMOR<br>TRANSAKSI 1 | KETERANGA    | N                                    | 11 | JUMLAH RUP | iah 11  | EDIT        | HAPUS      |  |  |
| 🗎 INPUT MASTER DATA 🗸                                                                                             | 2   | 018-07-27                     | TRM00001             | Penerimaan o | dari lelang pembangunan jalan A.yani |    | 100,       | 000,000 | 1           | â          |  |  |
| 🖀 Kelompok Akun                                                                                                   | 2   | 018-07-27                     | TRM00002             | pendaptan da | ari pembuatan jalan serdam           |    | 150,       | 000,000 | 1           | <b>a</b>   |  |  |
| 着 Detail Kel. Akun                                                                                                | Sh  | owing 1 to 2 of 2             | 2 entries            |              |                                      |    |            | Prev    | ious        | Next       |  |  |
| 🚔 Akun                                                                                                    |     |                               |                      |              |                                      |    |            |         |             |            |  |  |
| ECETAK LAPORAN ~<br>Cetak Jurnal<br>Cetak Laba Rugi<br>Cetak Buku Besar<br>Cetak Buku Besar<br>Cetak Neraca Saldo |     |                               |                      |              |                                      |    |            |         |             |            |  |  |
| C LOGOUT                                                                                                    |     |                               |                      |              |                                      |    |            |         |             |            |  |  |

7. Klik tombol Tambah Data untuk mengisi atau menambah transaksi penerimaan kas

| ADMIN<br>Online                                                                | PENERIMAAN @ Hom                                               | 2 > % Penerimaan | > Tambah Penerimaan |
|--------------------------------------------------------------------------------|----------------------------------------------------------------|------------------|---------------------|
| MENU UTAMA                                                                     | Tambah Data Penerimaan                                         |                  | « Kembali           |
| 🔒 НОМЕ                                                                         | Tanggal Penerimaan                                             |                  |                     |
| Input Penerimaan                                                               | 08/03/2018                                                     |                  |                     |
| 🚔 Input Pengeluaran                                                            | Keterangan<br>Cookok "Perebauaran Gaji Permuni Rulam Juli 2018 |                  |                     |
| 🗎 INPUT MASTER DATA 🗸 🗸                                                        | Control i i cinograni coji i egaran bonar con zoni zoto        |                  |                     |
| 🗁 Kelompok Akun                                                                | Detail Transaksi                                               |                  |                     |
| 🗁 Detail Kel. Akun                                                             | Nama Akun: Rupiah :                                            |                  |                     |
| 🗁 Akun                                                                         | ✓ Entry                                                        |                  |                     |
| 🚔 CETAK LAPORAN ~<br>🗐 Cetak Jurnal<br>🗎 Cetak Laba Rugi<br>💕 Cetak Buku Besar |                                                                |                  |                     |
| Cetak Neraca Saldo                                                             | KODE<br>Akun Nama Akun Rupiah Hapus                            |                  |                     |
|                                                                                | Data Tidak Ada                                                 |                  |                     |
|                                                                                |                                                                |                  |                     |
|                                                                                |                                                                |                  |                     |
|                                                                                | SIMPAN                                                         |                  |                     |
|                                                                                |                                                                |                  |                     |

Tanggal penerimaan : Untuk mengisi tanggal transaksi Keterangan : Untuk mengisi keterangan transaksi Nama akun : Untuk menambah akun Rupiah : Jumlah transaksi Tombol Entry : Untuk menambah akun pada daftar transaksi Tombol Simpan : Untuk menyimpan transaksi Tombel Kembali : Untuk kembali ke halaman utama penerimaan kas

8. Pilih Menu Input Penerimaan kas untuk mengisi dan melihat transaksi Pengeluaran kas

| ANONTANSI                                                       | =   | 3131 EI                   |      | IFURMASIANU       | NTANSI                               |    |               |                                                                                                    | ADMI       |
|-----------------------------------------------------------------|-----|---------------------------|------|-------------------|--------------------------------------|----|---------------|----------------------------------------------------------------------------------------------------|------------|
| ADMIN<br>Online                                                 | PE  | PENGELUARAN B Home > Per  |      |                   |                                      |    |               |                                                                                                    | Pengeluara |
|                                                                 | Lis | st Pengelı                | lara | n                 |                                      |    |               | <b>+</b> Ta                                                                                                    | mbah Data  |
| 🕈 НОМЕ                                                          | Sh  | Show 10 • entries Search: |      |                   |                                      |    |               |                                                                                                    |            |
| Input Penerimaan Input Pengeluaran                              | т   | ANGGAL                    | ţ1   | NO<br>TRANSAKSI 1 | KETERANGAN                           | 11 | JUMLAH RUPIAH | EDIT                                                                                                    | HAPUS      |
| H INPUT MASTER DATA                                             | 2   | 018-07-01                 |      | KLR00001          | Bayar gaji pegawai bulan juli 2018   |    | 14,500,000    | 1                                                                                                    | â          |
| 🚍 Kelompok Akun                                                 | 2   | 018-07-02                 |      | KLR00002          | Bayar uang transportasi an. Sdr Toni |    | 1,500,000     | 1                                                                                                    | ŵ          |
| 🗁 Detail Kel. Akun                                              | 2   | 018-07-03                 |      | KLR00003          | Beli Alat Tulis kantor               |    | 250,000       | ×                                                                                                    | â          |
| 🚔 Akun                                                          | 2   | 018-07-04                 |      | KLR00004          | Beli Bensin untuk Genset             |    | 1,000,000     | 1                                                                                                    | â          |
| CETAK LAPORAN ~                                                 | 2   | 018-07-27                 |      | KLR00006          | pembayaran pembelian besin           |    | 50,000        | <ul> <li>Image: A start of the start of the start of</li></ul> | Î          |
| 🗎 Cetak Laba Rugi<br>💕 Cetak Buku Besar<br>🔇 Cetak Neraca Saldo | Sh  | owing 1 to 5              | of 5 | entries           |                                      |    | Prev          | ious                                                                                                    | Next       |
| F LOGOLIT                                                       |     |                           |      |                   |                                      |    |               |                                                                                                    |            |

9. Klik tombol Tambah Data untuk mengisi atau menambah transaksi pengeluaran kas

| ADMIN<br>• Online                                                                                                    | PENGELUARAN & Home                                             | • 💊 Pengeluaran > Tambah Pengeluaran |
|----------------------------------------------------------------------------------------------------|----------------------------------------------------------------|--------------------------------------|
| MENU UTAMA                                                                                                    | Tambah Data Pengeluaran                                        | < Kembali                            |
| 🔒 НОМЕ                                                                                                    | Tanggal Pengeluaran                                            |                                      |
| 📕 Input Penerimaan                                                                                                    | 08/03/2018                                                     |                                      |
| 🚔 Input Pengeluaran                                                                                                    | Keterangan<br>Contoh : Pembawaran Gail Pecawai Bulan Juli 2018 |                                      |
| 🗎 INPUT MASTER DATA 🔍 🗸                                                                                                    |                                                                |                                      |
| 🗁 Kelompok Akun                                                                                                    | Detail Transaksi                                               |                                      |
| 🖀 Detail Kel. Akun                                                                                                    | Nama Akun: Rupiah :                                            |                                      |
| <ul> <li>CETAK LAPORAN ∨</li> <li>Cetak Jurnal</li> <li>Cetak Laba Rugi</li> <li>Cetak Buku Besar</li> <li>Cetak Neraca Saldo</li> </ul> | KODE<br>AKUN NAMA AKUN RUPIAH HAPUS                            |                                      |
| (+ LOGOUT                                                                                                    | Data Tidak Ada                                                 |                                      |
|                                                                                                    | SIMPAN                                                         |                                      |

Tanggal pengeluaran : Untuk mengisi tanggal transaksi

Keterangan : Untuk mengisi keterangan transaksi

Nama akun : Untuk menambah akun (Akun yang diisi harus sudah ada pada daftar akun yang terdapat pada menu akun, jika akun sudah terdaftar makan ketika diketik huruf awal akun tampil daftar akun secara otomatis)

Rupiah : Jumlah transaksi

Tombol Entry : Untuk menambah akun pada daftar transaksi

Tombol Simpan : Untuk menyimpan transaksi

Tombol Kembali : Untuk kembali ke halaman utama pengeluaran kas

10. Kelompok Akun

| AKUNTANSI                                                                                                    | ≡   | ■ SISTEM INFORMASI AKUNTANSI    |                   |                |         |             |           |  |  |  |
|----------------------------------------------------------------------------------------------------|-----|---------------------------------|-------------------|----------------|---------|-------------|-----------|--|--|--|
| ADMIN<br>online                                                                                                    | MA  | ASTER DATA & Home > Data Kelomp |                   |                |         |             |           |  |  |  |
| MENU UTAMA                                                                                                    | Lis | t Kelo                          | ompok Akun        |                |         | <b>+</b> Ta | mbah Data |  |  |  |
| 🔒 НОМЕ                                                                                                    | Sho | DW 10                           | ▼ entries         |                | Search: | Search:     |           |  |  |  |
| 📕 Input Penerimaan                                                                                                    | N   | o. 11                           | KODE KEL. AKUN    | NAMA KEL. AKUN | ţ1      | EDIT        | HAPUS     |  |  |  |
| 🚔 Input Pengeluaran                                                                                                    | 1   |                                 | 1                 | KAS            |         |             | ŵ         |  |  |  |
| 🗎 INPUT MASTER DATA 🗸 🗸                                                                                                    | 2   |                                 | 3                 | MODAL          |         |             | Î         |  |  |  |
| 🚔 Kelompok Akun                                                                                                    | 3   |                                 | 4                 | PENDAPATAN     |         |             | â         |  |  |  |
| 🚍 Detail Kel. Akun                                                                                                    | 4   |                                 | 5                 | BEBAN USAHA    |         | /           | â         |  |  |  |
| CETAK LAPORAN →     Cetak Jurnal     Cetak Laba Rugi     Cetak Laba Rugi     Cetak Buku Besar     Cetak Neraca Saldo     Cetak U | Sho | owing 1                         | to 4 of 4 entries |                | Previ   | ous 1       | Next      |  |  |  |
| C LOGOUT                                                                                                    |     |                                 |                   |                |         |             |           |  |  |  |

Klik tombol Tambah Data untuk menambah data akun, tampil seperti berikut

| AKUNTANSI                                                                                                    | ■ SISTEM INFORMASI      | AKUNTANSI          |              | ADMIN                                      |
|----------------------------------------------------------------------------------------------------|-------------------------|--------------------|--------------|--------------------------------------------|
| ADMIN<br>• Online                                                                                                    | MASTER DATA             |                    | 🍰 Hom        | e > % Kelompok Akun > Tambah Kelompok Akun |
| MENU UTAMA                                                                                                    | Tambah Data Kelompok Al | kun                |              | « Kembali                                  |
| 🕈 НОМЕ                                                                                                    |                         | Kode Kelompok Akun |              |                                            |
| 📕 Input Penerimaan                                                                                                    |                         | Contoh : 1         |              |                                            |
| 🚔 Input Pengeluaran                                                                                                    |                         | Nama Kelompok Akun |              |                                            |
| 🗎 INPUT MASTER DATA 🗸 🗸                                                                                                    |                         | Contoh : ASET      |              |                                            |
| 🚍 Kelompok Akun                                                                                                    |                         |                    | Batal Simpan |                                            |
| 🗁 Detail Kel. Akun                                                                                                    |                         |                    |              |                                            |
| 🗁 Akun                                                                                                    |                         |                    |              |                                            |
| <ul> <li>CETAK LAPORAN ~</li> <li>Cetak Jurnal</li> <li>Cetak Laba Rugi</li> <li>Cetak Buku Besar</li> <li>Cetak Neraca Saldo</li> </ul> |                         |                    |              |                                            |
| Logou I                                                                                                    |                         |                    |              |                                            |

Kode Kelompok Akun : Isi dengan kode kelompok, contoh : 1, 2, 3, dst Nama kemlompok akun : Isi dengan nama kelompok akun seperti harta, hutang, modal, pendapatan, beban

11. Detail Kelompok Akun

| AKUNTANSI                                                                            | ■ SISTEM INFORMASI AKUNTANSI |                                         |               |                               |
|--------------------------------------------------------------------------------------|------------------------------|-----------------------------------------|---------------|-------------------------------|
| ADMIN<br>• Online                                                                    | MASTER DATA                  |                                         | 🏙 Hom         | e > Data Detail Kelompok Akun |
| MENU UTAMA                                                                           | Detail Kelompok Akun         |                                         |               | 🕂 Tambah Data                 |
| <b>†</b> номе                                                                        | Show 10 • entries            |                                         | Search        |                               |
| Input Penerimaan                                                                     | KODE DETAIL KEL.AKUN         | NAMA DETAIL KEL.AKUN                    | KODE KEL.AKUN | ↓↑ EDIT HAPUS                 |
| 🚔 Input Pengeluaran                                                                  | 1.1                          | KAS keseluruhan                         | 1             |                               |
| 🗎 INPUT MASTER DATA 🗸 🗸                                                              | 3.1                          | Modal                                   | 3             |                               |
| 🗁 Kelompok Akun                                                                      | 4.1                          | Pendapatan dari Pelelangan              | 4             |                               |
| 👕 Detail Kel. Akun                                                                   | 5.1                          | Beban Gaji                              | 5             |                               |
| 🚔 Akun 🚔 CETAK LAPORAN 🗸                                                             | 5.2                          | Beban Peralatan dan Perlengkapan Kantor | 5             |                               |
| = ÎÎ Cetak Jurnal<br>■ Cetak Laba Rugi<br>■ Cetak Buku Besar<br>© Cetak Neraca Saldo | 5.3                          | Beban Operasional                       | 5             |                               |
|                                                                                      | 5.4                          | Beban Jasa                              | 5             |                               |
| 🕞 LOGOUT                                                                             | 5.5                          | Beban Barang (Aset)                     | 5             |                               |
|                                                                                      | Showing 1 to 8 of 8 entries  |                                         |               | Previous 1 Next               |

Klik tombol Tambah Data untuk menambah data detail kelompok akun, tampil seperti berikut :

| AKUNTANSI                                                                                                    | ≡  | SISTEM INFORMASI AKUNTANSI |                                              |                                      | ADMIN            |
|----------------------------------------------------------------------------------------------------|----|----------------------------|----------------------------------------------|--------------------------------------|------------------|
| ADMIN<br>Online                                                                                                    | MA | STER DATA                  | &9 Home > 9                                  | 6 Detail Kelompok Akun > Tambah Deta | il Kelompok Akun |
|                                                                                                    | Та | mbah Detail Kelompok Akun  |                                              |                                      | « Kembali        |
| 🔒 НОМЕ                                                                                                    |    | Ko                         | rde Kel.Akun                                 |                                      |                  |
| 📕 Input Penerimaan                                                                                                    |    |                            | Pilih Kode v                                 |                                      |                  |
| 🚔 Input Pengeluaran                                                                                                    |    | Ko                         | de Detail Kelompok Akun                      | 1                                    |                  |
| 🗎 INPUT MASTER DATA 🗸                                                                                                    |    |                            | Contoh : 1.1                                 | ]                                    |                  |
| 🚔 Kelompok Akun                                                                                                    |    | Na                         | Ima Detail Kelompok Akun Contoh : ASET TETAP |                                      |                  |
| 🚰 Detail Kel. Akun                                                                                                    |    |                            |                                              |                                      |                  |
| 🚍 Akun                                                                                                    |    |                            | Batal Simpan                                 |                                      |                  |
| <ul> <li>CETAK LAPORAN ~</li> <li>Cetak Jurnal</li> <li>Cetak Laba Rugi</li> <li>Cetak Laba Rugi</li> <li>Cetak Buku Besar</li> <li>Cetak Neraca Saldo</li> </ul> |    |                            |                                              |                                      |                  |
| C+ LOGOUT                                                                                                    |    |                            |                                              |                                      |                  |

Kode Kelompok akun : Pilih kode kelompok akun

Kode Detail Kelompok Akun : Isi dengan kode detail kelompok akun, misalnya 1.1, 1.2, dst.

Nama detail kelompok akun : Isi dengan nama detail kelompok akun seperti harta lancar, harta tetap, hutang lancar, dan lain-lain.

# 12. Akun

| AKUNTANSI                       | ■ SISTEM INFORMASI AKUNTANSI  |                                     |                |                        |            |  |  |  |  |  |  |
|---------------------------------|-------------------------------|-------------------------------------|----------------|------------------------|------------|--|--|--|--|--|--|
| ADMIN<br>• Online               | MASTER DATA & Home - Data Alu |                                     |                |                        |            |  |  |  |  |  |  |
| MENU UTAMA                      | List Akun + Tambah Data       |                                     |                |                        |            |  |  |  |  |  |  |
| 希 НОМЕ                          | Show 10 v entries             |                                     |                | Sea                    | irch:      |  |  |  |  |  |  |
| Input Penerimaan                | KODE AKUN I                   | NAMA AKUN                           | ↑ LAWAN AKUN ↓ | NAMA LAWAN AKUN        | EDIT HAPUS |  |  |  |  |  |  |
| 🚔 Input Pengeluaran             | 1.1.01                        | Kas di bagian keuangan              | 3.1.01         | modal                  |            |  |  |  |  |  |  |
| 🗎 INPUT MASTER DATA 🗸 🗸         | 3.1.01                        | modal                               |                |                        |            |  |  |  |  |  |  |
| 🗁 Kelompok Akun                 | 4.1.01                        | Pendapatan dari Pelelangan          | 1.1.01         | Kas di bagian keuangan |            |  |  |  |  |  |  |
| 🚘 Detail Kel. Akun              | 5.1.01                        | Beban Gaji Pegawai                  | 1.1.01         | Kas di bagian keuangan |            |  |  |  |  |  |  |
| 🗁 Akun 🗧 🚔 CETAK LAPORAN 🗸      | 5.2.01                        | Beban Listrik, Air dan Telepon      | 1.1.01         | Kas di bagian keuangan |            |  |  |  |  |  |  |
| Cetak Jurnal<br>Cetak Laba Rugi | 5.3.01                        | Beban Akomodasi dan Transportasi    | 1.1.01         | Kas di bagian keuangan | 2          |  |  |  |  |  |  |
| Cetak Neraca Saldo              | 5.4.01                        | Beban Jasa Pemeliharaan alat kantor | 1.1.01         | Kas di bagian keuangan | <b>/</b>   |  |  |  |  |  |  |
| DOGOUT                          | 5.2.02                        | Beban Alat Tulis Kantor             | 1.1.01         | Kas di bagian keuangan |            |  |  |  |  |  |  |
|                                 | 5.3.02                        | Beban Bahan Bakar                   | 1.1.01         | Kas di bagian keuangan | 2          |  |  |  |  |  |  |

Klik tombol Tambah Data untuk menambah data detail kelompok akun, tampil seperti berikut :

| AKUNTANSI             | ≡  | SISTEM INFORMASI AKUNTANSI |                    |        |                     | ADMIN              |
|-----------------------|----|----------------------------|--------------------|--------|---------------------|--------------------|
| ADMIN<br>Online       | MA | STER DATA                  |                    |        | <b>8</b> 9 Home > % | Akun > Tambah Akun |
|                       | Та | nbah Akun                  |                    |        |                     | « Kembali          |
| 🕈 номе                |    | Nama Deta                  | il Kel. Akun       |        |                     |                    |
| 🔳 Input Penerimaan    |    | Nama De                    | ail Kelompok Akun  |        |                     |                    |
| 🚔 Input Pengeluaran   |    | Kode Akun<br>Contoh :      | 1.1.01             |        |                     |                    |
| 🗎 INPUT MASTER DATA 🗸 |    | Nama Akur                  |                    |        |                     |                    |
| 🗁 Kelompok Akun       |    | Contoh :                   | Saji Pegawai Tetap |        |                     |                    |
| 🗁 Detail Kel. Akun    |    | Jenis Akun                 |                    |        |                     |                    |
| 🚍 Akun                |    | Jenis A                    | kun                |        | •                   |                    |
| E CETAK LAPORAN ~     |    | Saldo Norn                 | nal                |        |                     |                    |
| Cetak Jurnal          |    | Saldo                      | Normal             |        | v                   |                    |
| Cetak Buku Besar      |    | Nama Lawa                  | in Akun            |        |                     |                    |
| C LOGOUT              |    | Nama Aki                   | ın Tanding         |        |                     |                    |
|                       |    |                            |                    |        |                     |                    |
|                       |    |                            | Batal              | Simpan |                     |                    |

Nama detail kelompok akun : Isi dengan nama detail kelompok akun seperti harta lancar, harta tetap, hutang lancar, dan lain-lain (Tampil daftar nama detail kelompok akun secara otomatis saat mengetik 1 huruf)

Kode akun : Isi kode akun, contoh 1.1.01 Nama akun : Isi nama akun Jenis akun : Pilih jenis akun Saldo normal : pilih posisi normal saldo dari akun (Debet/Kredit). Tombol simpan : Untuk menyimpan data isian

### **B. HALAMAN DIREKTUR**

1. Login

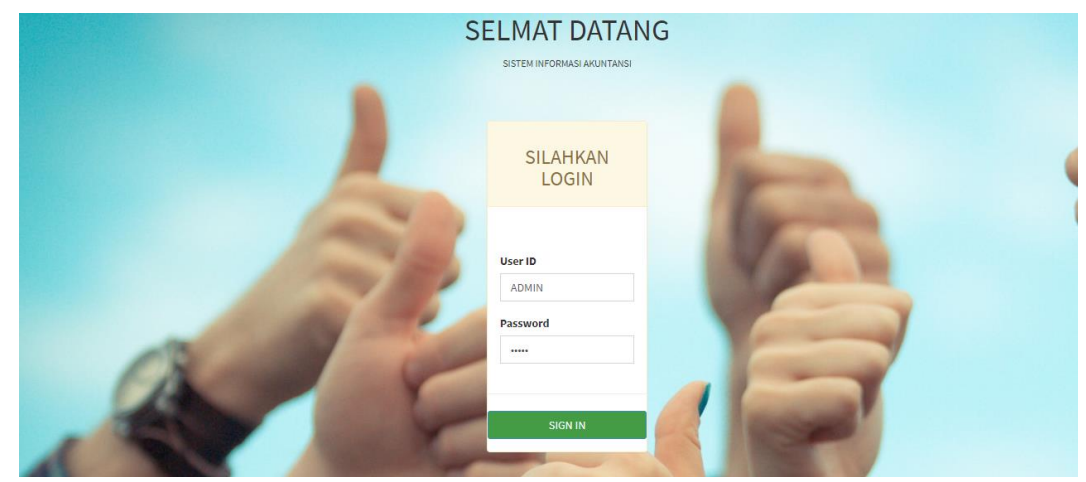

# 2. Halaman utama

| AKUNTANSI            | ≡ | SISTEM INFORMASI AKUNTANSI | KEPALA |
|----------------------|---|----------------------------|--------|
| KEPALA     Online    | н | OME                        | 🍘 Home |
|                      | н | IOME                       |        |
| 🕈 НОМЕ               |   |                            |        |
| 🗎 INPUT MASTER DATA  | ~ |                            |        |
| 👤 Input User Login   |   |                            |        |
| 🖨 CETAK LAPORAN      | ~ | SELAMAT DATANG KEPALA      |        |
| 🗐 Cetak Jurnal       |   | SISTEM INFORMASI AKUNTANSI |        |
| 🖹 Cetak Laba Rugi    |   |                            |        |
| 💕 Cetak Buku Besar   |   |                            |        |
| 💿 Cetak Neraca Saldo |   |                            |        |
| € LOGOUT             |   |                            |        |

# 3. User login (Pengguna)

| AKUNTANSI            |   | ■ SIS                 | TEM INFORMASI AKUNTANSI |    |        |         | KEPALA               |  |  |
|----------------------|---|-----------------------|-------------------------|----|--------|---------|----------------------|--|--|
| KEPALA     Online    |   | PENGA                 | TURAN                   |    |        | ණ Ho    | ne > Data Üser Login |  |  |
| MENU UTAMA           |   | List User Login + Tam |                         |    |        |         |                      |  |  |
| 🔒 номе               |   | Show 10               | v entries               |    |        | Search: |                      |  |  |
| H INPUT MASTER DATA  | ~ | NO IL                 | ID LOGIN                | 11 | LEVEL  | 11      | DIT HAPUS            |  |  |
| L Input User Login   |   | 1                     | admin                   |    | Admin  |         |                      |  |  |
| 🚔 CETAK LAPORAN      | ~ |                       |                         |    |        |         |                      |  |  |
| 🗐 Cetak Jurnal       |   | 2                     | KEPALA                  |    | Kepala |         | /                    |  |  |
| 📔 Cetak Laba Rugi    |   | 3                     | YUDHILL                 |    | Kepala |         |                      |  |  |
| 👫 Cetak Buku Besar   |   |                       |                         |    |        |         |                      |  |  |
| 💿 Cetak Neraca Saldo |   | Showing 1             | to 3 of 3 entries       |    |        | Previou | s 1 Next             |  |  |
| C LOGOUT             |   |                       |                         |    |        |         |                      |  |  |

4. Input user login

| AKUNTANSI                                                 | =  | SISTEM INFORMASI AKUNTANSI |                           | KEPALA                                  |
|-----------------------------------------------------------|----|----------------------------|---------------------------|-----------------------------------------|
| KEPALA<br>Online                                          | PE | NGATURAN                   |                           | 🍪 Home > % UserLogin > Tambah UserLogin |
| MENU UTAMA                                                | Та | mbah Data User Login       |                           | < Kembali                               |
| 🕈 НОМЕ                                                    |    | Nar                        | ma User                   |                                         |
| 🗎 INPUT MASTER DATA                                       | ~  | N                          | lama User tanpa spasi     |                                         |
| 💄 Input User Login                                        |    | Use                        | er Level                  |                                         |
| 🚔 CETAK LAPORAN                                           | ~  | F                          | Pilih level •             |                                         |
| <ul> <li>Cetak Jurnal</li> <li>Cetak Laba Rugi</li> </ul> |    | Pas<br>M                   | sword<br>Aasukkan pasword |                                         |
| Cetak Buku Besar                                          |    | Ula                        | ngi Pasword               |                                         |
| Ce LOGOUT                                                 |    | u                          | Batal Simpan              |                                         |

# 5. Cetak jurnal

- Pilih periode bulan dan tahun laporan dan klik tombol cari.
- Klik tombol cetak untuk mencetak jurnal

| AKUNTANSI           | ≡ SISTE        | M INFOR        | MASI AKUN | TANSI  |                                                 |    |        |    |             |              | ADMIN    |
|---------------------|----------------|----------------|-----------|--------|-------------------------------------------------|----|--------|----|-------------|--------------|----------|
| KEPALA<br>Online    |                | LAPORAN @ Hom  |           |        |                                                 |    |        |    |             | 😰 Home > Jur | mal Umum |
|                     | Laporan Ju     | irnal Umu      | m         |        |                                                 |    |        |    |             |              |          |
| НОМЕ                | Periode E      | Bulan: Jul     | I         | ¥ 2018 | ▼ Cari <b>L</b> Cetak                           |    |        |    |             |              |          |
| INPUT MASTER DATA 🗸 | Show 10        | ▼ entries      |           |        |                                                 |    |        |    | Search:     |              |          |
| CETAK LAPORAN       | TANGGAL        | Ļž             | NO BUKTI  | .↓†    | KETERANGAN                                      | ↓↑ | AKUN   | ĴĴ | DEBET       | ĸ            | REDIT    |
| Cetak Jurnal        | 2018-07-01     |                | KLR00001  |        | Bayar gaji pegawai bulan juli 2018              |    | 1.1.01 |    | 0           | 14,5         | 00,000   |
|                     | 2018-07-01     |                | KLR00001  |        | Bayar gaji pegawai bulan juli 2018              |    | 5.1.01 |    | 14,500,000  |              | 0        |
|                     | 2018-07-02     |                | KLR00002  |        | Bayar uang transportasi an. Sdr Toni            |    | 5.3.01 |    | 1,500,000   |              | 0        |
|                     | 2018-07-02     |                | KLR00002  |        | Bayar uang transportasi an. Sdr Toni            |    | 1.1.01 |    | 0           | 1,5          | 00,000   |
| LOGOUT              | 2018-07-03     |                | KLR00003  |        | Beli Alat Tulis kantor                          |    | 1.1.01 |    | 0           | 2            | 50,000   |
|                     | 2018-07-03     |                | KLR00003  |        | Beli Alat Tulis kantor                          |    | 5.2.02 |    | 250,000     |              | 0        |
|                     | 2018-07-04     |                | KLR00004  |        | Beli Bensin untuk Genset                        |    | 5.3.02 |    | 1,000,000   |              | 0        |
|                     | 2018-07-04     |                | KLR00004  |        | Beli Bensin untuk Genset                        |    | 1.1.01 |    | 0           | 1,0          | 00,000   |
|                     | 2018-07-27     |                | TRM00001  |        | Penerimaan dari lelang pembangunan jalan A.yani |    | 1.1.01 |    | 100,000,000 |              | 0        |
|                     | 2018-07-27     |                | TRM00001  |        | Penerimaan dari lelang pembangunan jalan A.yani |    | 4.1.01 |    | 0           | 100,0        | 00,000   |
|                     | Showing 1 to : | 10 of 14 entri | es        |        |                                                 |    |        |    | Previou     | s 1 2        | Next     |

- 6. Cetak laba rugi
  - Pilih periode bulan dan tahun laporan dan klik tombol cari.
  - Klik tombol cetak untuk mencetak laporan laba/rugi

| AKUNTANSI             | ■ SISTEM INFORMASI AKUNTANSI |                                         |    |             |                 |  |  |  |  |  |  |
|-----------------------|------------------------------|-----------------------------------------|----|-------------|-----------------|--|--|--|--|--|--|
| KEPALA<br>Online      | LAPORAN                      | LAPORAN 10 Home - Laba m                |    |             |                 |  |  |  |  |  |  |
| U UTAMA               | Laporan Laba Rugi            | aporan Laba Rugi                        |    |             |                 |  |  |  |  |  |  |
| НОМЕ                  | Periode Bulan: Juli          | ▼ 2018 ▼ Cari LCetak                    |    |             |                 |  |  |  |  |  |  |
| INPUT MASTER DATA 🗸 🗸 |                              |                                         |    |             |                 |  |  |  |  |  |  |
| Input User Login      | Show 10 Tentries             |                                         |    |             | Search:         |  |  |  |  |  |  |
| CETAK LAPORAN 🗸       | KODE                         | NAMA AKUN                               | 11 | PENDAPATAN  | PENGELUARAN     |  |  |  |  |  |  |
| Cetak Jurnal          | 4.1                          | Pendapatan dari Pelelangan              |    | 250,000,000 | 0               |  |  |  |  |  |  |
| Cetak Laba Rugi       | 5.1                          | Beban Gaji                              |    | 0           | 14,500,000      |  |  |  |  |  |  |
| Cetak Buku Besar      | 5.2                          | Beban Peralatan dan Perlengkapan Kantor |    | 0           | 250,000         |  |  |  |  |  |  |
| Cetak Neraca Saldo    | 5.3                          | Beban Operasional                       |    | 0           | 2,550,000       |  |  |  |  |  |  |
| LOGOUT                | 5.4                          | Beban Jasa                              |    | 0           | 0               |  |  |  |  |  |  |
|                       | Showing 1 to 5 of 5 entries  |                                         |    |             | Previous 1 Next |  |  |  |  |  |  |
|                       |                              |                                         |    |             |                 |  |  |  |  |  |  |

#### 7. Cetak buku besar

- Pilih periode bulan dan tahun laporan dan klik tombol cari.
- Klik tombol cetak untuk mencetak laporan buku besar

| AKUNTANSI           | ■ SISTEM INFORMA              | ■ SISTEM INFORMASI AKUNTANSI                    |         |             |             |                     |  |  |  |  |  |  |
|---------------------|-------------------------------|-------------------------------------------------|---------|-------------|-------------|---------------------|--|--|--|--|--|--|
| KEPALA<br>Online    | LAPORAN                       |                                                 |         |             |             | 🍘 Home 🟱 Buku Besar |  |  |  |  |  |  |
| NU UTAMA            | Laporan Buku Besar            | .aporan Buku Besar                              |         |             |             |                     |  |  |  |  |  |  |
| номе                | Pilih Akun                    |                                                 | Periode |             |             |                     |  |  |  |  |  |  |
| INPUT MASTER DATA 🗸 | 5                             | 0                                               | Juli 🔻  | 2018 •      | Cari 🔤 Cet  | sk                  |  |  |  |  |  |  |
| Input User Login    |                               |                                                 |         |             |             |                     |  |  |  |  |  |  |
| I CETAK LAPORAN 🗸   | Show 10 v entries             |                                                 |         |             | Search:     |                     |  |  |  |  |  |  |
| Cetak Jurnal        | TANGGAL 1                     | KETERANGAN                                      |         | J↑ DEBET J↑ | KREDIT      | SALDO               |  |  |  |  |  |  |
| Cetak Laba Rugi     | 2018-07-01                    | Bayar gaji pegawai bulan juli 2018              |         | 0           | 14,500,000  | 0                   |  |  |  |  |  |  |
| 🕯 Cetak Buku Besar  | 2018-07-01                    | Bayar gaji pegawai bulan juli 2018              |         | 14,500,000  | 0           | 14500000            |  |  |  |  |  |  |
| Cetak Neraca Saldo  | 2018-07-02                    | Bayar uang transportasi an. Sdr Toni            |         | 1,500,000   | 0           | 16000000            |  |  |  |  |  |  |
| LOCOUT              | 2018-07-02                    | Bayar uang transportasi an. Sdr Toni            |         | 0           | 1,500,000   | 16000000            |  |  |  |  |  |  |
| 200001              | 2018-07-03                    | Beli Alat Tulis kantor                          |         | 250,000     | 0           | 16250000            |  |  |  |  |  |  |
|                     | 2018-07-03                    | Beli Alat Tulis kantor                          |         | 0           | 250,000     | 16250000            |  |  |  |  |  |  |
|                     | 2018-07-04                    | Beli Bensin untuk Genset                        |         | 0           | 1,000,000   | 16250000            |  |  |  |  |  |  |
|                     | 2018-07-04                    | Beli Bensin untuk Genset                        |         | 1,000,000   | 0           | 17250000            |  |  |  |  |  |  |
|                     | 2018-07-27                    | Penerimaan dari lelang pembangunan jalan A.yani |         | 0           | 100,000,000 | 17250000            |  |  |  |  |  |  |
|                     | 2018-07-27                    | Penerimaan dari lelang pembangunan jalan A.yani |         | 100,000,000 | 0           | 117250000           |  |  |  |  |  |  |
|                     | Showing 1 to 10 of 14 entries |                                                 |         |             | Previou     | s 1 2 Next          |  |  |  |  |  |  |

- 8. Cetak neraca saldo
  - Pilih periode bulan dan tahun laporan dan klik tombol cari.
  - Klik tombol cetak untuk mencetak laporan neraca saldo

| AKUNTANSI                           | ≡ s    | ISTEM INFORMASI AK    | UNTANSI                    |    |             |          | ADMIN          |
|-------------------------------------|--------|-----------------------|----------------------------|----|-------------|----------|----------------|
| KEPALA     Online                   | LAPO   | RAN                   |                            |    |             | 🙆 Home   | > Neraca Saldo |
|                                     | Lapor  | an Neraca Saldo       |                            |    |             |          |                |
| 🔒 НОМЕ                              | Der    | riodo Rulant          |                            |    |             |          |                |
| INPUT MASTER DATA                   | ~      | Juli                  | * 2018 * Can ECelak        | -  |             |          |                |
| 👤 Input User Login                  | Show   | 10 v entries          |                            |    | Sear        | ch:      |                |
| 🚔 CETAK LAPORAN                     | KODE   |                       | ΝΑΜΑ ΑΚΙΙΝ                 | It | DEBET       |          | KREDIT         |
| 🗐 Cetak Jurnal                      | 11     | 4n (4n                | Kas keseluruhan            | *1 | 232 700 000 |          | 0              |
| Cetak Laba Rugi                     | 2.1    |                       | Modal                      |    | 252,700,000 |          | 0              |
| Cetak Buku Besar Cetak Neraca Saldo | 4.1    |                       | Rendanatan dari Pelelangan |    | 0           | 2        | 50.000.000     |
| LOGOUT                              | 4.1    |                       | Pehan Gali                 |    | 14 500 000  | 2        | 0              |
|                                     | 5.2    |                       | Beban Gaji                 |    | 24,500,000  |          | 0              |
|                                     | 5.2    |                       | Behan Operasional          |    | 2,550,000   |          |                |
|                                     | 5.5    |                       |                            |    | 2,550,000   |          | 0              |
| CP LOGUUI                           | 5.4    |                       | Beban Jasa                 |    | 0           |          | 0              |
|                                     | 5.5    |                       | Beban Barang (Aset)        |    | 0           |          | 0              |
|                                     | Showin | g 1 to 8 of 8 entries |                            |    |             | Previous | 1 Next         |
|                                     |        |                       |                            |    |             |          |                |